All explorers work in a similar way. This is an example from Google Chrome:

- 1. Open Google Chrome
- 2. Click on the three dots on the top right-hand side of the window.

| → C    | (9                  |                       |                        |                  |                      |                    |                                           | ピ☆:          | h 🕒 🕕                            |
|--------|---------------------|-----------------------|------------------------|------------------|----------------------|--------------------|-------------------------------------------|--------------|----------------------------------|
| Apps 🔞 | Edexcel AS and A le | 🚮 Mail - Edwin Garavi | 🙆 Login : GO 4 Schools | Bloom's Taxonomy | Henry VIII and the E | Discovery Educatio | New tab<br>New window<br>New Incognito wi | ndow 0       | Ctrl+T<br>Ctrl+N<br>Ctrl+Shift+N |
|        |                     |                       |                        |                  |                      |                    | History<br>Downloads<br>Bookmarks         |              | Ctrl+J                           |
|        |                     |                       |                        |                  |                      |                    | Zoom                                      | - 100%       | + []                             |
|        |                     |                       |                        |                  |                      |                    | Print<br>Cast                             |              | Ctrl+P                           |
|        |                     |                       |                        |                  |                      |                    | Find                                      |              | Ctrl+F                           |
|        |                     |                       |                        |                  |                      |                    | Eda                                       | 04 0         | Darte                            |
|        |                     |                       |                        | <u> </u>         |                      | -                  | Cattions                                  | 1            | Paste                            |
|        |                     |                       |                        | Web Store        |                      |                    | Help                                      |              |                                  |
|        |                     |                       |                        |                  |                      |                    | Fxit                                      |              |                                  |
|        |                     |                       |                        |                  |                      |                    | -                                         |              |                                  |
|        |                     |                       |                        |                  |                      |                    | Managed by your                           | organization |                                  |
|        |                     |                       |                        |                  |                      |                    |                                           |              |                                  |
|        |                     |                       |                        |                  |                      |                    |                                           |              |                                  |
|        |                     |                       |                        |                  |                      |                    |                                           |              |                                  |

4. Type 'passwords' on the search box on the top of the screen.

|     | C O Chrome   chrome:// | ettings/?search=passwords     | 🖻 🖈 😩 🗈 |
|-----|------------------------|-------------------------------|---------|
| 9   | Settings               | Q passwords                   |         |
| •   | You and Google         | You and Google                |         |
| Ê   | Autofill               | Turn off                      |         |
| 0   | Security and Privacy   |                               |         |
| P   | Appearance             | 2 results                     |         |
| ર   | Search engine          |                               |         |
| 1   | Default browser        | Customize your Chrome profile |         |
| IJ  | On startup             | Import bookmarks and settings |         |
| dva | inced •                | Autofill                      |         |
|     | F                      | • Passwords ,                 |         |
|     | Extensions 2           | 9 results at methods          |         |
| 9   | About Chrome           | Addresses and more            |         |

Click on "passwords". The one under the 'Autofill' title. This will take you to your passwords.

3Once on your "Passwords" page, find the <u>bgn.myvle.co.uk</u> website, and then click on the logo that looks like an eye.

| ÷ | C G Chrome   chrome//settings/pa | sswords?search=passwords |               |
|---|----------------------------------|--------------------------|---------------|
| 0 | Settings                         | Q passwords              | 8             |
| * | You and Google                   | bgn.myvle.co.uk          |               |
| Ê | Autofill                         | bgn.myvle.co.uk          | Show password |
| ٢ | Security and Privacy             | bgn.myvle.co.uk          | ······ • •    |

This will trigger you to input the windows/apple password you use to log onto your computer. Once you write your computer's password, it will reveal the password.

| Windows Security X        |  |
|---------------------------|--|
|                           |  |
| Looking for you           |  |
| More choices              |  |
| Q Use a different account |  |
| Face                      |  |
| PIN                       |  |
|                           |  |
| Cancel                    |  |